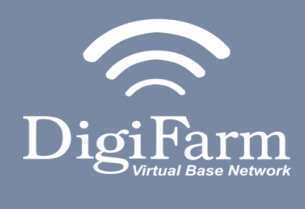

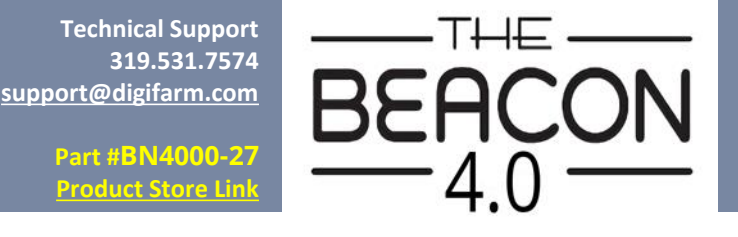

## **Quick Reference Card** AGCO NT01 & Beacon 4 **Installation & Set-up**

## AGCO NT01 Display Setup

Challenger NT01 display name = AccuTerminal Fendt NT01 display name = VarioTerminal Gleaner NT01 display name = Tyton

Product Store Lin

For:

2017 Gleaner S9\* and newer 2017 RoGator C\* series and newer 2017 FT 500/700/800/900/1000 2018 TerraGator C\* series and newer 2018 Challenger 1000 and newer 2018 Challenger MT700 and newer

2018 Fendt IDEAL combine and newer 2018 CH MT600E wheeled tractor 2018 CH MT700 \*Note: Pins 4 (red) & 5 (brown) on AGCO of BN2027 adapter need to be interchanged for RoGator, TerraGator, & Gleaner

Receiver screen may appear differently than the following screenshots depending on receiver type (NovAtel or Trimble 382)

1

Install the Beacon & AGCO adapter. Use port X5130 behind the radio knockout on RoGator, TerraGator, & Gleaner.

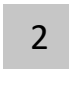

On the Fendt & Challenger series, it is located on the VDO3 to receiver cabling above the drop-down roof panel.

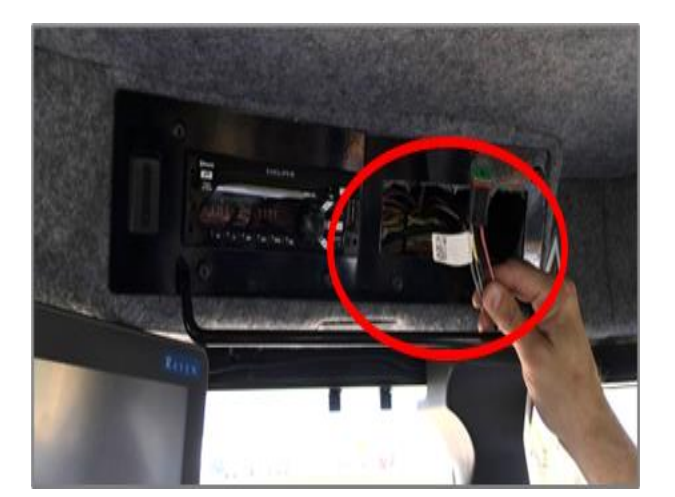

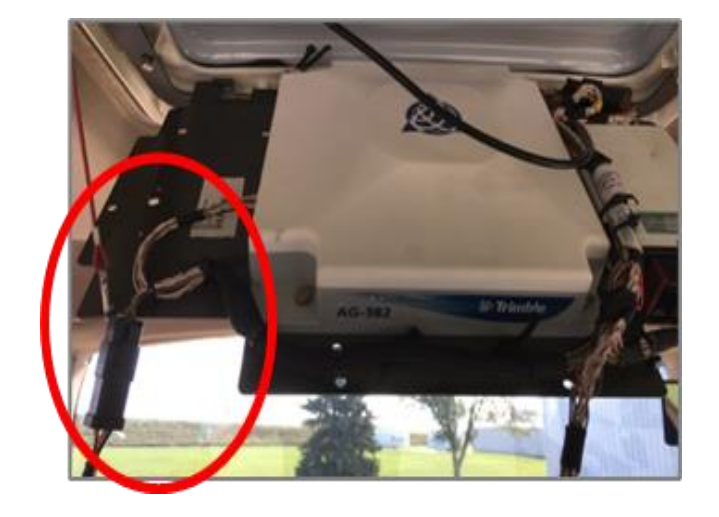

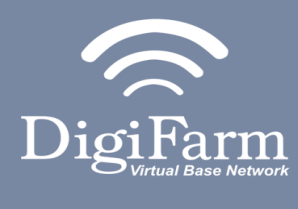

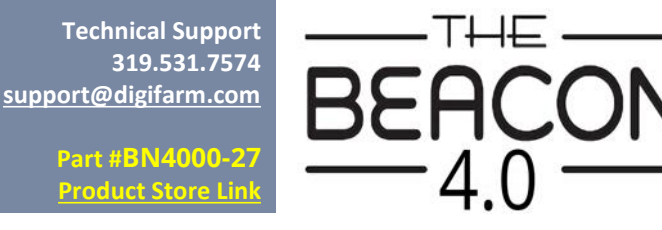

Quick Reference Card AGCO NT01 & Beacon Installation & Set-up

## 3 On-Screen configuration:

Select Auto-Guide >

Auto-Guide(again) >

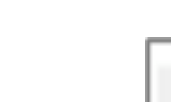

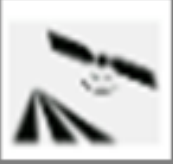

System >

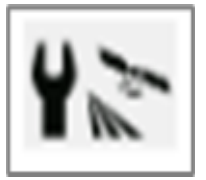

Signal

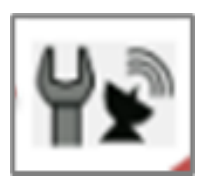

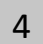

Select:

RTK network as signal type > External Modem as Modem type >

Choose the correct Baud rate for your corresponding external modem > Data parity None > Signal Format RTCM3.1.

|       | _               |           | Sorrection Signal |                        |              |           |                |
|-------|-----------------|-----------|-------------------|------------------------|--------------|-----------|----------------|
|       |                 |           |                   | Satellite<br>receiver  | NovAtel SMA  | RT6-L     | <b>*</b>       |
| SC    |                 | $\square$ |                   | Signal type            | RTK network  | $\supset$ |                |
| * * * |                 |           |                   | Modem type             | External mod | dem       |                |
|       |                 | 77 gal    |                   | Accuracy               | all          | 0ft 0.5in |                |
|       |                 | А 0%      |                   | Signal lag             | 1 s          |           |                |
|       | <del>ГЖ</del> Г | 1         | psi<br>0          | Connection status      | $\checkmark$ |           |                |
|       | _               | -1 ///    | Ū                 | good                   |              |           |                |
|       | .all            | <u>i</u>  | $\bigotimes$      | Authorisation<br>level | centimetre   | _         |                |
|       |                 | 0         |                   | Distance to<br>base    | 10460 ft     |           |                |
| + - 1 |                 |           |                   | Baud rate              | 38400        |           |                |
| لك    |                 |           |                   | Parity                 | none         |           |                |
| t.    |                 |           |                   | Signal<br>format       | RTCM 3.1     | フ         |                |
|       |                 | 8         |                   |                        |              |           |                |
|       |                 | Ω         |                   |                        |              |           | $\blacksquare$ |
| Ľ     |                 |           |                   |                        |              |           |                |